# MICROSOFT OFFICE 2007 PDF PICTURE TUTORIAL SERIES DATABASES

#### TABLES, FORMS, QUERIES, LOOKUP WIZARD, RELATIONSHIPS © AUGUST 2010 BY FLOYD JAY WINTERS AND JULIE MANCHESTER winterf@scf.edu

#### SEE GRADING CRITERIA

Database | Tables | Lookup Wizard | Relationships | Forms | Queries | Reports

#### In this project, you will create an Invoice database with the following features:

- Four **tables**: Invoice, Invoice Details, Employees, Products.
- **Primary keys**, such as such as EmployeeID that link corresponding records in the tables.
- Default Values and Field Size Limits and Formats
- Data validation
- You will use the Form Wizard to create an invoice form
- You will use the **Query Wizard** to create a query that calculates price times quantity
- You then use the result of the query in a report you create using the Report Wizard

#### **Background Terms:**

- A **Database** is a collection of related objects that store, manage, manipulate, and retrieve information. A database can also be referred to as a collection of related tables that are linked by key fields, such as EmployeeID or InvoiceNumber.
- **Database objects** are tables, queries, forms, reports, and macros.
- **Relationships** are basically links that join tables based on key fields such as EmployeeID or InvoiceNumber.
- **Tables** store the data in records (rows) and fields (columns).
- **Queries** perform an action with the data in the tables, such as finding certain specific data based on criteria. The results of a query can then serve as a source of data for a report.
- Forms are used for easily entering, displaying, and editing data.
- **Reports** are a printed form of data formatted and organized to your specifications.
- Macros are actions that you can use to automate tasks.

The first form is shown below (a good form has one record on one screen in **Columnar** layout):

| Emp ID     | EMS            |  |
|------------|----------------|--|
| Last Name  | Stanton        |  |
| First Name | Edwin          |  |
| Address    | 25 Grant Ave   |  |
| City       | Richmond       |  |
| State      | VA             |  |
| Zip        | 23173-         |  |
| Phone      | (800) 555-1866 |  |
| Comments   |                |  |

The finished report is shown below (a good report shows multiple records in **Tabular** layout):

## YourCompany Name Product Sales by Employee

| EmpID          | Invoice Date   | InvoiceID  | Product Name            | Sum Of Quantity | Total Price |
|----------------|----------------|------------|-------------------------|-----------------|-------------|
| GEP            |                |            |                         |                 |             |
|                | 1/1/2009       | 101        | wcs General Ledger      | 2               | \$600.00    |
|                | 1/1/2009       | 101        | wcs Accounts Receivable | 1               | \$425.00    |
| Sum            |                |            |                         |                 | \$1,025.00  |
|                |                |            |                         |                 |             |
| JFH            |                |            |                         |                 |             |
|                | 1/2/2009       | 102        | wcs Tax Forms           | 1               | \$300.00    |
|                | 1/2/2009       | 102        | wcs Backorder Tracker   | 1               | \$275.00    |
| Sum            |                |            |                         |                 | \$575.00    |
| Grand Total    |                |            |                         |                 | \$1,600.00  |
| Sunday, June   | 28, 2009       |            |                         |                 | Page 1 of 1 |
| Step 1: Create | e the Invoices | Database   | e ( <u>Go to Top</u> )  |                 |             |
| Start A        | ccess          |            |                         |                 |             |
| • Select l     | Blank Database | e          |                         |                 |             |
| • Name t       | he database In | voices.acc | cdb                     |                 |             |

| New Diank Data  | base                                                                                                    |                                                                                                    | *  |                                                                                                   |                                                          |                          |
|-----------------|----------------------------------------------------------------------------------------------------|----------------------------------------------------------------------------------------------------|----|---------------------------------------------------------------------------------------------------|----------------------------------------------------------|--------------------------|
| Blank Database  |                                                                                                    |                                                                                                    |    |                                                                                                   |                                                          |                          |
| Featured Online | e Templates                                                                                                    |                                                                                                    |    |                                                                                                   |                                                          |                          |
|                 | Contract                                                                                                    |                                                                                                    |    |                                                                                                   |                                                          |                          |
| Assets          | Contacts                                                                                                    | Issues                                                                                                    |    |                                                                                                   |                                                          |                          |
| What's new in A | Access 2007?<br>The new Access 2007 co<br>powerful tools to help y<br>report, and share inform<br>manageable environmen<br>about the new features<br>content while working<br>ice system<br>ass 2007 User Interface<br>rour objects using the no- | ntains more<br>you quickly track,<br>nation in a<br>nt. Learn more<br>and improvement<br>in the 2007<br>ew, easy access | 5. | Blank Dat<br>Create a Micros<br>not contain any<br>File Name:<br>Invoices.accdb<br>C:\Data\Access | tabase<br>oft Office Access dat<br>existing data or obje | abase that doe:<br>ects. |
| Navigation Pa   |                                                                                                    |                                                                                                    |    |                                                                                                   |                                                          |                          |
| Navigation Pa   | nline:                                                                                                    |                                                                                                    |    |                                                                                                   |                                                          |                          |

Next, select where the file will be saved.

 Click the folder icon 
 *i* to the right of the File <u>N</u>ame The File New Database dialog box opens.

**Possible Problem**: Unlike Microsoft Word and Excel, you can NOT resave or rename an Access database file while in Access. So pay special attention to what you name your file and specifically what folder or what drive you save it in. If you need to modify the file name or location, you can copy it, move it, or rename it in the Windows Explorer, but not in Access.

| 🕼 File New Database                        |                             |                        |            |                  |             |
|--------------------------------------------|-----------------------------|------------------------|------------|------------------|-------------|
| C C C C C C C C C C C C C C C C C C C      | ta 🕨 Access                 | ✓ 4y Searce            | h          | ٩                |             |
| 📲 Organize 👻 🏢                             | Views 🔻 📑 New Folder        |                        |            | 0                |             |
| Favorite Links                             | Name                        | Date modified          | Size       | Туре             |             |
| Documents                                  |                             | This folder is em      | pty.       |                  |             |
| More »                                     |                             |                        |            |                  |             |
| Folders                                    | ~                           |                        |            |                  |             |
| Dublic 📔                                   | <b>A</b>                    |                        |            |                  |             |
| E-Machine                                  | (C·)                        |                        |            |                  |             |
| Jata                                       | ,                           |                        |            |                  |             |
| Access                                     |                             |                        |            |                  |             |
| Jocumen                                    | ts 🔻                        |                        |            |                  |             |
| File <u>n</u> ame:                         | Invoices.accdb              |                        |            |                  |             |
| Save as <u>t</u> ype:                      | Microsoft Office Access 200 | )7 Databases (*.accdb) |            |                  |             |
| Hide Folders                               |                             | Too <u>l</u> s 🔻 📘     | ОК         | Cancel           |             |
| Provise to the desired                     | folder and aliak Ok         | <i>r</i>               |            |                  |             |
| • Blowse to the desired                    | e dialog box closes         | <b>x</b>               |            |                  |             |
|                                            |                             |                        |            |                  |             |
| Creating Tables (Go to ]                   | <u>Гор</u> )                |                        |            |                  |             |
| Tables store the actual                    | data in a database.         | Typically, each s      | set of rel | ated data is st  | ored in a   |
| separate table. For inst                   | ance you would ha           | ve an Employees        | table for  | r all of your e  | mployees    |
| and a Products table fo                    | or all of your produc       | cts.                   |            |                  |             |
| • Click <u>C</u> reated data               | abase opens in Tab          | le Datasheet Viev      | v          |                  |             |
| <ul> <li>Click View in the View</li> </ul> | ws group of the Dat         | asheet tab             | · .        |                  |             |
| <ul> <li>Select Design View</li> </ul>     | s group of the Du           |                        |            |                  |             |
| <u>~~~~~</u> ~~~8~~~~~                     |                             |                        |            |                  |             |
| 💽 🖉 - (भ - ) = Invoices :                  | Database (Access 2007) - N  | 1. Table Tools         |            | 0                |             |
| Home Create Externa                        | I Data Database Tools       | Datasheet              |            |                  | ۲           |
|                                            | Insert Data Type:           | - 🗌 Un                 | ique       | e⁄8 I            |             |
| View New Add Existing Lookup               | Delete Format: Fo           | ormatting 🔹 🗌 Is F     | Required   | Pelationships Of | 20<br>hiert |
| Field Fields Column                        | I Rename \$ % →             | 0.00.<br>.00 ⇒.0       |            | Deper            | ndencies    |
| Datasheet View                             |                             | Data Type & Formatting |            | Relationship     | S           |
|                                            | Table1                      | Now Field              |            |                  | ×           |
| Design View                                | * (Now)                     | New Field              |            |                  |             |
|                                            | (14644)                     |                        |            |                  |             |
|                                            |                             |                        |            |                  |             |
|                                            | Record: H 🔸 1 of 1 🔶        | ► → K No Filter Se     | arch       |                  |             |
| Datasheet View                             |                             |                        |            | Num Lock         | •           |

Г

| The Save As dialog                 | box opens               |                                       |                    |                                  |   |
|------------------------------------|-------------------------|---------------------------------------|--------------------|----------------------------------|---|
| • Type in the Table N              | ama Employees           |                                       |                    |                                  |   |
| • Type in the Table <u>IN</u>      | and Employees           | G                                     |                    |                                  |   |
|                                    | Save As                 | L                                     |                    |                                  |   |
|                                    | Table Name:             |                                       |                    |                                  |   |
|                                    | Employees               |                                       |                    |                                  |   |
|                                    | Employees               |                                       |                    |                                  |   |
|                                    |                         | ОК Са                                 | ancel              |                                  |   |
|                                    |                         |                                       |                    |                                  |   |
| • Click OK                         |                         |                                       |                    |                                  |   |
| The Employees table                | e within the Invoices   | s database ope                        | ns in Desig        | n view:                          |   |
|                                    | United March            | Table Tools Invo                      | ices : Database (A | Access 2007) - M                 | x |
| Home Create Extern                 | nal Data Database Tools | Design                                |                    |                                  | ۲ |
|                                    |                         |                                       |                    |                                  |   |
|                                    | Delete Rows             |                                       |                    |                                  |   |
| View Primary Builder Test Validati | on Prop                 | erty Indexes                          |                    |                                  |   |
| Views Tools                        |                         | eet<br>bow/Hide                       |                    |                                  |   |
|                                    |                         | , , , , , , , , , , , , , , , , , , , |                    |                                  |   |
| All Tables 🔍 «                     |                         |                                       | ata Tana a         | Description                      | ~ |
| Employees A                        | Field Name              | D AutoNu                              | ata Type           | Description                      |   |
| Employees : Table                  |                         | Autonu                                | mper               |                                  |   |
|                                    |                         |                                       |                    |                                  | - |
|                                    |                         |                                       |                    |                                  | - |
|                                    |                         | Field I                               | Properties         |                                  |   |
|                                    | General Lookup          |                                       |                    |                                  |   |
|                                    | Field Size              | ong Integer                           | 1                  |                                  |   |
|                                    | New Values In           | crement                               |                    |                                  |   |
|                                    | Format                  |                                       | -                  |                                  |   |
|                                    | Caption<br>Indexed Ve   | es (No Duplicates)                    |                    |                                  |   |
|                                    | Smart Tags              | in the explored cost                  | A field name       | can be up to 64 characters long, |   |
|                                    | Text Align G            | eneral                                | including sp       | aces. Press F1 for help on field |   |
|                                    |                         |                                       |                    | names.                           |   |
|                                    |                         |                                       |                    |                                  |   |
|                                    |                         |                                       |                    |                                  |   |

By default, Access sets the first field as the Primary Key, names it *ID* and uses the AutoNumber data type.

A **Primary** key is unique identifying field by which a table can be searched, sorted, or linked to another table. Example: an EmployeeID or ProductID.

A **Foreign** key is a corresponding key field in another table that identifies records that are linked through the primary key. Example: a foreign EmployeeID key field in an Invoices table that links to employee information in the Employee table which has the Primary EmployeeID key field.

- Change the name of the Primary Key field from ID to *EmpID*
- Click in the Data Type column, click the list arrow, and select Text

| Employees      |               |               |   |                                                 | × |
|----------------|---------------|---------------|---|-------------------------------------------------|---|
| Field          | Name          | Data Type     |   | Description                                     | - |
| EmpID          |               | AutoNumber    |   |                                                 | = |
|                |               | Text          |   |                                                 |   |
|                |               | Memo          | 1 |                                                 |   |
|                |               | Number        |   |                                                 |   |
|                |               | Date/Time     |   |                                                 |   |
|                |               | Currency      |   |                                                 | - |
|                |               | AutoNumber    | 5 |                                                 | _ |
| General Lookup |               | Yes/No        |   |                                                 | ٦ |
| Field Size     | Long Integer  | OLE Object    | 1 |                                                 |   |
| New Values     | Increment     | Hyperlink     |   | The data type determines the kind of values     |   |
| Format         |               | Attachment    |   | that users can store in the field. Press F1 for |   |
| Caption        |               | Lookup Wizard |   | help on data types.                             |   |
| Indexed        | Yes (No Dupli | LOOKup wizard |   |                                                 |   |
| Smart Tags     |               |               |   |                                                 |   |
| Text Align     | General       |               |   |                                                 |   |

- Type in the Description 3 Characters Employees Initials
- In the EmpID Field Properties, enter 3 for the Field size and > for the Format

| Employees           |           |            |           |         |      |                                             | × |
|---------------------|-----------|------------|-----------|---------|------|---------------------------------------------|---|
| Field Nar           | ne        |            | Data Typ  | e       |      | Description                                 |   |
| 🜮 EmpID             |           | Text       |           |         |      | 3 Characters - Employees Initials           |   |
| LastName            |           | Text       |           |         |      |                                             | - |
|                     |           |            | Field Pro | opertie | es   |                                             |   |
|                     |           |            |           |         |      |                                             | _ |
| General Lookup      |           |            |           |         |      |                                             |   |
| Field Size          | 3         |            |           |         |      |                                             |   |
| Format              | >         |            |           |         |      |                                             |   |
| Input Mask          |           |            |           |         |      |                                             |   |
| Caption             | Emp ID    |            |           |         |      |                                             |   |
| Default Value       |           |            |           |         |      |                                             |   |
| Validation Rule     |           |            |           |         | A    | field name can be up to 64 characters long, |   |
| Validation Text     |           |            |           |         | i    | ncluding spaces. Press F1 for help on field |   |
| Required            | No        |            |           |         |      | names.                                      |   |
| Allow Zero Length   | Yes       |            |           |         |      |                                             |   |
| Indexed             | Yes (No D | uplicates) | This indi | cates   | it i | s a Primary key with a unique value         | e |
| Unicode Compression | Yes       |            |           |         |      |                                             |   |
| IME Mode            | No Contr  | ol         |           |         |      |                                             |   |
| IME Sentence Mode   | None      |            |           |         |      |                                             |   |
| Smart Tags          |           |            |           | Ŧ       |      |                                             |   |

- Enter LastName, FirstName, Address, City, State, Zip, and Degree
- Assign each the Text data type Text comes up as the default data type for each subsequent field.
- For the *State* field, enter the Description: 2 character abbreviation
- In the *State* Field Properties, enter 2 for the Field size, > for the Format, and "VA" for the Default Value
- After *Degree*, the next field is *MOSCertified* and has the Yes/No data type and the

description: Microsoft Office Specialist Certified

- Enter *HireDate* with the Date/Time data type
- Enter *BaseSalary* with the Number data type
- Enter *Phone* with the Text data type and the description: *Home Phone*
- Enter *Comments* with the Memo data type

Using the steps above create a *Products* table that includes the following fields: ProductID, ProductName, ProductDescription, and Price.

Using the steps above create an *Invoice* table that includes the following fields: InvoiceID, InvoiceDate, and EmployeeID.

Using the steps above create an *InvoiceDetails* table that includes the following fields: InvoiceID, ProductID, and Quantity.

**Using the Lookup Wizard** (<u>Go to Top</u>)

When you create your tables, use the **Lookup Wizard** for foreign key fields like EmployeeID and ProductID so that dropdowns will allow for quick data entry. In the end you will have a **One-to-Many Relationship**. There is one unique Primary EmployeeID key field in the Employee table that is related to many foreign EmployeeIDs key fields in the Invoices table. In other words, one employee can have many sales.

In table Design View, choose the Lookup Wizard for the Data Type:

|        | 📙 🤊 🗸          | (~ - ) =     |                             |       |                                                   |        | Table Too         | Is Invoices : Database ( | (Access 2007) - Microsoft Access |
|--------|----------------|--------------|-----------------------------|-------|---------------------------------------------------|--------|-------------------|--------------------------|----------------------------------|
| 9      | Home           | Create       | Extern                      | al Da | ata Database To                                   | pols   | Design            |                          |                                  |
| View   | Primary<br>Key | Builder Test | Validatio<br>Rules<br>Tools | on 🔛  | ⊨ Insert Rows<br>≯ Delete Rows<br>⊉ Lookup Column | Prope  | erty Indexe<br>et | 15                       |                                  |
| All Ac | cess Objec     | cts          | . ≪                         |       | Products 🛄 In                                     | voices |                   |                          |                                  |
| Table  | s              |              | *                           |       | Field N                                           | ame    |                   | Data Type                |                                  |
|        | Employees      |              |                             | 8     | InvoiceID                                         |        |                   | Number                   |                                  |
|        | Invoice Deta   | ails         |                             |       | InvoiceDate                                       |        |                   | Date/Time                | _                                |
|        | Invoices       |              |                             |       | EmployeeID                                        |        |                   | Text                     | <u> </u>                         |
|        |                |              |                             |       |                                                   |        |                   | Text                     |                                  |
|        | Products       |              |                             |       |                                                   |        |                   | Memo                     |                                  |
|        |                |              |                             |       |                                                   |        |                   | Number                   |                                  |
|        |                |              |                             |       |                                                   |        |                   | Date/Time                |                                  |
|        |                |              |                             |       |                                                   |        |                   | Currency                 |                                  |
|        |                |              |                             |       |                                                   |        |                   | Autonumber               |                                  |
|        |                |              |                             |       |                                                   |        |                   | Yes/NO                   |                                  |
|        |                |              |                             |       |                                                   |        |                   | ULE OBJECT               |                                  |
|        |                |              |                             |       |                                                   |        |                   | Attachmont               |                                  |
|        |                |              |                             |       |                                                   |        |                   | Attachment               | Field Properties                 |
|        |                |              |                             | G     | eneral Lookup                                     |        |                   | Lookup wizard            |                                  |
| 1      |                |              | 1                           |       |                                                   |        |                   |                          |                                  |

| Lookup Wizard  This wizard creates a lookup column, which displays a list of values you can choose from. How do you want your lookup column to get its values?   I want the lookup column to look up the values in a table or iguery.  I will type in the values that I want.   Cancel < Back Next > Enish  Cookup Wizard  Which table or query should provide the values for your lookup  Column?   Which table or query should provide the values for your lookup  Wizard  View  I to value certails  Table: Products  View  Cancel < Back Next > Enish  Cancel < Back Next > Enish                                                                                                    | r             |                                                                                                    |  |
|----------------------------------------------------------------------------------------------------|---------------|----------------------------------------------------------------------------------------------------|--|
| This wizard creates a lookup column, which displays a list of values you can choose from. How do you want your lookup column to get its values?         I want the lookup column to look up the values in a table or guery.         I will type in the values that I want.         Cancel       < Back                                                                                                    | Lookup Wizard |                                                                                                    |  |
| I want the lookup column to look up the values in a table or query. I will type in the values that I want.   Cancel < Back                                                                                                    |               | This wizard creates a lookup column, which displays a list of values<br>you can choose from. How do you want your lookup column to get<br>its values? |  |
| I will type in the values that I want.         Cancel       < Back                                                                                                    |               | <ul> <li>I want the lookup column to look up the values in a table or<br/>ouery</li> </ul>                                                            |  |
| Cancel       < Back                                                                                                    |               | I will type in the values that I want                                                                                                    |  |
| Cancel       < Back                                                                                                    |               | 1 wiii type in the values that I want.                                                                                                    |  |
| Cancel       < Back                                                                                                    |               |                                                                                                    |  |
| Lookup Wizard       Which table or query should provide the values for your lookup column?         Table: Employees       Table: Invoice Details         Table: Products       Table: Products         View       Iables       Queries       Bgth         Cancel       < Back                                                                                                    |               | Cancel < Back Next > Einish                                                                                                    |  |
| Lookup Wizard       Which table or query should provide the values for your lookup column?         Table: Employees       Table: Invoice Details         Table: Products       Table: Products         View       Image: Tables       Oueries         View       Image: Tables       Oueries         Cancel       < Back                                                                                                    |               |                                                                                                    |  |
| United with table or query should provide the values for your lookup column?         Table: Employees         Table: Invoice Details         Table: Products         View         Image: Image:                                                                                        |               |                                                                                                    |  |
| Which table or query should provide the values for your lookup column?     Table: Employees   Table: Invoice Details   Table: Products     View   Image: Tables   Image: Queries   Image: Queries   <                                                                                                    | Lookup Wizard |                                                                                                    |  |
| Table: Employees   Table: Invoice Details   Table: Products     View   Image: Image:                    |               | Which table or query should provide the values for your lookup<br>column?                                                                             |  |
| Table: Invoice Details   Table: Products     View   Image: Image: Im |               | Tobler Employees                                                                                                    |  |
| Table: Products       View       ● Iables       ● Cancel       < Back                                                                                                    |               | Table: Invoice Details                                                                                                    |  |
| View<br>● Iables ○ Queries ○ Both<br>Cancel < Back Next > Finish                                                                                                    |               | Table: Products                                                                                                    |  |
| View<br>● Iables ● Queries ● Both<br>Cancel < Back Next > Finish                                                                                                    |               |                                                                                                    |  |
| View       ● Iables     ● Queries       ● Cancel     < Back                                                                                                    |               |                                                                                                    |  |
| View<br>Iables Queries Both<br>Cancel < Back Next > Finish                                                                                                    |               |                                                                                                    |  |
| ☐ Tables                Queries         Cancel          Cancel       Einish                                                                                                    |               | View                                                                                                    |  |
| Cancel < <u>B</u> ack <u>N</u> ext > Einish                                                                                                    |               |                                                                                                    |  |
| Cancel < <u>B</u> ack <u>N</u> ext > Einish                                                                                                    |               | 0 Trun 0 france 0 1711                                                                                                    |  |
| Cancel < <u>B</u> ack <u>N</u> ext > Einish                                                                                                    |               |                                                                                                    |  |
|                                                                                                    |               | Cancel < <u>B</u> ack <u>N</u> ext > Einish                                                                                                    |  |

|                                                                                      | Which fi<br>column?<br>column.                                                  | elds contain the value<br>The fields you select                         | es you want included<br>become columns in y                 | l in your lookup<br>your lookup |   |
|--------------------------------------------------------------------------------------|---------------------------------------------------------------------------------|-------------------------------------------------------------------------|-------------------------------------------------------------|---------------------------------|---|
| Available Fields:                                                                    |                                                                                 | Selected F                                                              | ields:                                                      |                                 |   |
| Address<br>City<br>State<br>Zip<br>Degree<br>MOUSCertified<br>HireDate<br>BaseSalary |                                                                                 | EmpID<br>LastName Solution                                              |                                                             |                                 |   |
|                                                                                      | C                                                                               | Cancel < Ba                                                             | ick <u>N</u> ext >                                          | Einish                          |   |
| a aluun Minau                                                                        |                                                                                 |                                                                         |                                                             |                                 | 1 |
| How wide would<br>To adjust the wi<br>right edge of the                              | you like the columr<br>dth of a column, dr<br>e column heading to               | ns in your lookup colu<br>ag its right edge to the<br>get the best fit. | mn?<br>ne width you want, o<br><mark>kbox: Resize co</mark> | or double-click the             |   |
| Hide key col                                                                         | umn (recommendec                                                                | -                                                                       |                                                             |                                 |   |
| Hide key colu                                                                        | umn (recommendec                                                                | First Name                                                              |                                                             |                                 |   |
| Hide key colu                                                                        | umn (recommendec<br>Last Name<br>Stanton                                        | First Name<br>Edwin                                                     |                                                             |                                 |   |
| Hide key colu<br>Emp ID<br>EMS<br>GEP                                                | umn (recommended<br>Last Name<br>Stanton<br>Pickett                             | First Name<br>Edwin<br>George                                           |                                                             |                                 |   |
| Hide key colu<br>Emp ID<br>EMS<br>GEP<br>JFH                                         | umn (recommended<br>Last Name<br>Stanton<br>Pickett<br>Hooker                   | First Name<br>Edwin<br>George<br>Joe                                    |                                                             |                                 |   |
| Hide key colu<br>Emp ID<br>EMS<br>GEP<br>JFH<br>REL                                  | umn (recommended<br>Last Name<br>Stanton<br>Pickett<br>Hooker<br>Lee            | First Name<br>Edwin<br>George<br>Joe<br>Robert                          |                                                             |                                 |   |
| Hide key colo<br>Emp ID<br>EMS<br>GEP<br>JFH<br>REL<br>TSJ                           | umn (recommended<br>Last Name<br>Stanton<br>Pickett<br>Hooker<br>Lee<br>Jackson | First Name<br>Edwin<br>George<br>Joe<br>Robert<br>Tom                   |                                                             |                                 |   |
| Hide key colo<br>Emp ID<br>EMS<br>GEP<br>JFH<br>REL<br>TSJ<br>USG                    | Last Name<br>Stanton<br>Pickett<br>Hooker<br>Lee<br>Jackson<br>Grant            | First Name<br>Edwin<br>George<br>Joe<br>Robert<br>Tom<br>Simpson        |                                                             |                                 |   |
| Hide key colu<br>Emp ID                                                              | umn (recommendeo<br>Last Name<br>Stanton<br>Pickett                             | First Name<br>Edwin<br>George                                           |                                                             |                                 |   |

| Lookup Wizard |                                                                                                    |
|---------------|----------------------------------------------------------------------------------------------------|
|               | When you select a row in the lookup column, you can store a value<br>from that row in your database, or you can use the value later to<br>perform an action. Choose a field that uniquely identifies the row.<br>Which column in your lookup column contains the value you want to<br>store or use in your database? |
|               | Available Fields:                                                                                                    |
|               | Emplo<br>LastName<br>FirstName                                                                                                    |
|               | Cancel < <u>B</u> ack <u>N</u> ext > <u>F</u> inish                                                                                                    |

#### Setting Relationships (<u>Go to Top</u>)

After you define your tables and set up your Lookup Wizard, you must finish setting up your relationships. **Relationships** refer to how related tables in a database are linked or joined together by key fields (such as EmployeeID) to avoid data redundancy, to provide for easier data entry, to ensure data consistency, and to avoid potential errors.

Choose **Database Tools** tab > **Relationships**. Right-click on the line connecting related tables through their key fields to enforce **Referential Integrity** to make sure there are no Invoice Detail records without matching Invoices (you cannot have children without parents).

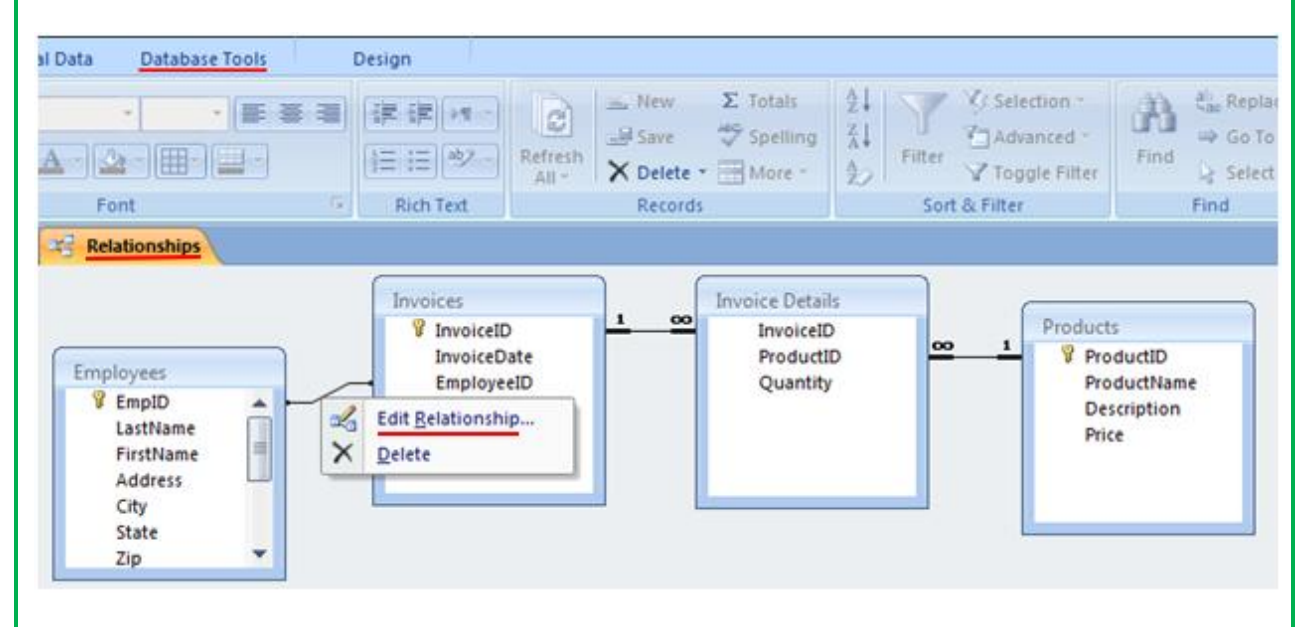

**Possible problem**: If there is not line connecting the EmployeeIDs from the Employees table and the Invoices table: drag the EmpID **Primary key** from the Employees table to the EmployeesID **Foreign key** in the Invoices table.

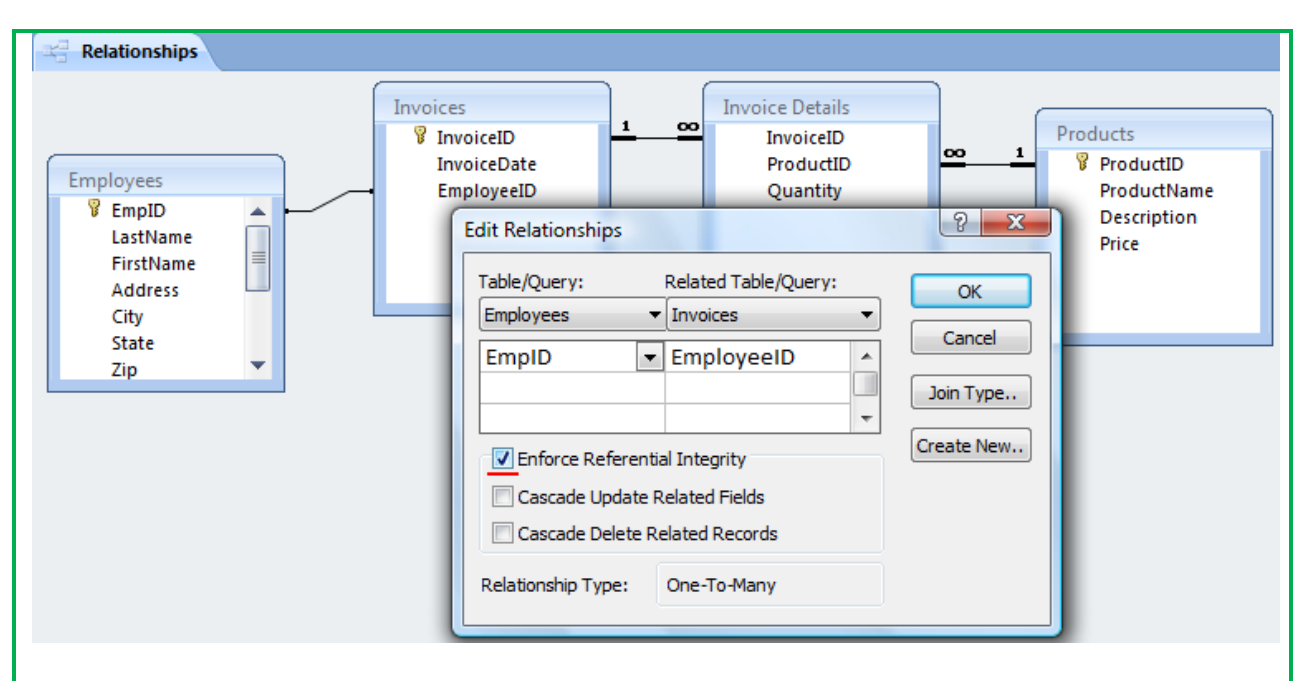

When done your relationships should look like this, with each many table having a **1-to-Many** (1 to  $\infty$ ) **Relationship** with the other tables (1 employee can have many sales):

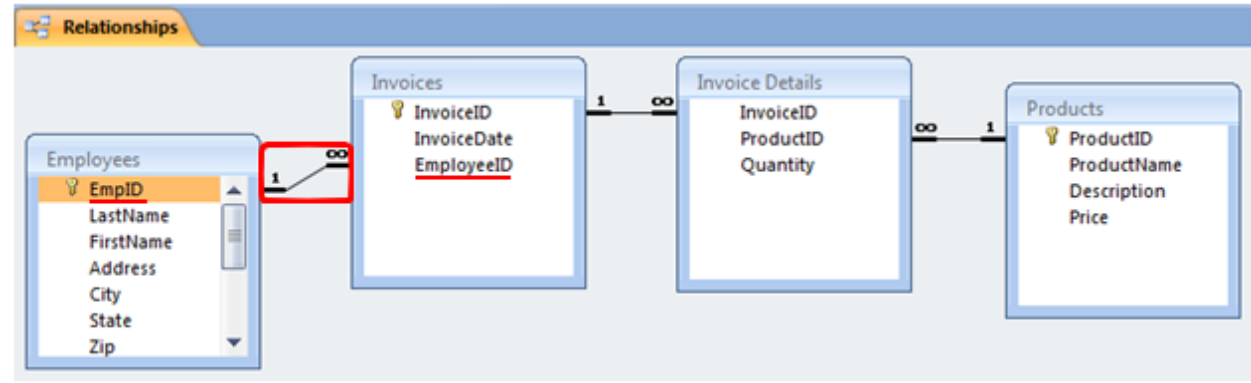

If your Lookup Wizard and **1-to-Many** Relationships are set correctly, data entry with your tables becomes much easier and more powerful with dropdowns:

|   |   | InvoiceID 👻 | InvoiceDate 👻 | Employee | ID | *   | Add New I | Field |     |
|---|---|-------------|---------------|----------|----|-----|-----------|-------|-----|
|   | + | 101         | 1/1/2009      | GEP      |    |     |           |       |     |
|   | + | 102         | 1/2/2009      | JFH      |    |     |           |       |     |
|   | + | 103         | 1/3/2009      | JFH      |    | •   |           |       |     |
| * |   |             |               | EMS      | St | tan | ton       | Edw   | in  |
|   |   |             |               | GEP      | Pi | ick | ett       | Geor  | ge  |
|   |   |             |               | JFH      | Н  | 00  | ker       | Joe   |     |
|   |   |             |               | REL      | Le | ee  |           | Robe  | ert |
|   |   |             |               | TSJ      | Ja | ick | son       | Tom   |     |

Using the steps above use the Lookup Wizard to link the InvoiceDetails table to the Products table through ProductID.

Once you have set up your Relationships properly and used the Lookup Wizard to link to related tables it is much easier to create good forms and subforms for data entry.

#### Creating Forms (Go to Top)

A **Form** is used to enter, edit and delete information stored in a table. Forms are more attractive and easier to use than tables. We will build two forms. The first is a basic Employees form. The second is an Invoice form with a **Subform** (an itemized detail form within a main form).

- Click More Forms in the Forms group on the Create tab
- Select Form <u>Wizard</u>

|         | 🗟 19 🗸             | (≥ ,                 |                   |        |               |                   | Invoices : Database (Ac                       |
|---------|--------------------|----------------------|-------------------|--------|---------------|-------------------|-----------------------------------------------|
| 9       | Home               | Create               | External          | l Data | Datab         | ase Tools         | i                                             |
| Table   | Table<br>Templates | SharePoin<br>Lists * | t Table<br>Design | Form   | Split<br>Form | Multiple<br>Items | PivotChart<br>Blank Form<br>More Forms Design |
| All Acc | ess Object         | S                    | • «               |        |               | T.                | Form Wizard                                   |
| Tables  |                    |                      | *                 |        |               |                   | Datasheat                                     |
| E       | mployees           |                      |                   |        |               |                   |                                               |

- If necessary, click the dropdown arrow next to the <u>Tables/Queries</u> box and select the *Employees* table.
- Click the [ > ] button to move EmpID, LastName, FirstName, Address, City, State, Zip, Phone, and Comments to the <u>S</u>elected Fields list

|                                                                                                    | Which fields do you want on your form?                                                                                                    |
|----------------------------------------------------------------------------------------------------|----------------------------------------------------------------------------------------------------|
|                                                                                                    | You can choose from more than one table or query.                                                                                           |
| Tables/Queries                                                                                                    |                                                                                                    |
| Table: Employees                                                                                                    |                                                                                                    |
| <u>A</u> vailable Fields:                                                                                                    | Selected Fields:                                                                                                    |
| Degree<br>MOSCertified<br>HireDate<br>BaseSalary                                                                                                    | <ul> <li>LastName</li> <li>FirstName</li> <li>Address</li> <li>City</li> <li>State</li> <li>Zip</li> <li>Phone</li> <li>Comments</li> </ul> |
| Ca                                                                                                    | ncel < Back Next > Finish                                                                                                    |
| lick <u>N</u> ext<br>Form Wizard                                                                                                    |                                                                                                    |
| lick <u>N</u> ext<br>Form Wizard<br>What layout would you like for                                                                                                    | your form?                                                                                                    |
| lick Next Form Wizard What layout would you like for                                                                                                    | your form?<br>© Columnar<br>© Tabular<br>© Datasheet<br>© Justified                                                                         |
| lick Next                                                                                                    | your form?<br>© Columnar<br>© Tabular<br>© Datasheet<br>© Justified<br>Lick Next                                                            |
| lick Next<br>Form Wizard<br>What layout would you like for<br>What layout would you like for<br>Columnar selected and cl<br>ote: a good form has one record<br>hoose a style and click Next | your form?<br>© Columnar<br>© Tabular<br>© Datasheet<br>© Justified<br>Lick Next<br>d on one screen in Columnar layout                      |

| Emp ID     | EMS            |   |
|------------|----------------|---|
| Last Name  | Stanton        |   |
| First Name | Edwin          | - |
| Address    | 25 Grant Ave   |   |
| City       | Richmond       |   |
| State      | VA             |   |
| Zip        | 23173-         |   |
| Phone      | (800) 555-1866 |   |
| Comments   |                |   |

#### Building Queries (<u>Go to Top</u>)

A **Query** can be used to find and arrange specific information and do on the fly calculations. We will create two queries. First we will create a simple Employees Query to list only Employee names and addresses.

• Click Query Wizard in the Other group on the Create tab

| _    | Home                 | Create                | External Data       | Database Tools                                                   | Commences and the second    | _                                    |
|------|----------------------|-----------------------|---------------------|------------------------------------------------------------------|-----------------------------|--------------------------------------|
|      | 8                    |                       |                     | Rank Form                                                        | Elabels                     |                                      |
| able | Table<br>Templates - | SharePoint<br>Lists * | Table For<br>Design | m Split Multiple More Form Form<br>Form Rems More Forms • Design | Report Report Wizard Design | Query Query Macro<br>Wizard Design * |
|      | Tal                  | bles                  |                     | Forms                                                            | Reports                     | Other                                |

| This wizard creates a select query from the fields you pick. | Simple Query Wizard<br>Crosstab Query Wizard<br>Find Duplicates Query Wizard<br>Find Unmatched Query Wizard |
|--------------------------------------------------------------|----------------------------------------------------------------------------------------------------|
|--------------------------------------------------------------|----------------------------------------------------------------------------------------------------|

• With Simple Query Wizard highlighted, click OK The Simple Query Wizard dialog box opens.

|                                | Which fields do you want in your query?           |
|--------------------------------|---------------------------------------------------|
|                                | You can choose from more than one table or query. |
| Tables/Queries                 |                                                   |
| Table: Employees               |                                                   |
| <u>A</u> vailable Fields:      | Selected Fields:                                  |
| EmpID<br>LastName<br>FirstName |                                                   |
| Address<br>City                |                                                   |
| State<br>Zip                   |                                                   |
| Degree                         |                                                   |
|                                |                                                   |

- If necessary, choose *Table: Employees* from the drop-down <u>Tables</u>/Queries list
- Click [ > ] with EmpID highlighted to move it to the <u>S</u>elected Fields list
- Repeat for LastName, FirstName, Address, City, State, and Zip
- Click <u>F</u>inish

The new *Employees* query opens in Datasheet view:

| Employees Qu  | ery                          |                     |              |               |             |                   | _     |          |             |
|---------------|------------------------------|---------------------|--------------|---------------|-------------|-------------------|-------|----------|-------------|
| 🔟 Emp ID 👻    | Last Name 🝷                  | First Name 🝷        |              | Address       | *           | City -            | State | - Zij    | • C         |
| EMS           | Stanton                      | Edwin               | 25 Gra       | int Ave       |             | Richmond          | VA    | 23173    | }_          |
| GEP           | Pickett                      | George              | 3600 \       | /alley Street |             | Norfolk           | VA    | 34404    | -1000       |
| JFH           | Hooker                       | Joe                 | 1213 L       | _ookout Mtn   | Way         | Bradenton         | FL    | 34209    | )_          |
| REL           | Lee                          | Robert              | 1900         | Arlington Blv | d           | Sarasota          | FL    | 34288    | }_          |
| TSJ           | Jackson                      | Tom                 | 1012 E       | Bull Run Roa  | d           | Sarasota          | FL    | 34229    | )_          |
| USG           | Grant                        | Simpson             | 1776         | Appomattox    | Drive       | Bradenton         | FL    | 34210    | )-1         |
| WTS           | Sherman                      | Will                | 1532 I       | Marching Dri  | ve          | Ellenton          | FL    | 34221    | -           |
| *             |                              |                     |              |               |             |                   | VA    |          |             |
| Click V       | view in the Re               | sults group of      | on the l     | Home tab      |             |                   |       |          |             |
| The Em        | <i>iployees</i> querv        | y opens in D        | esign v      | iew:          |             |                   |       |          |             |
| Employe       | ees Query                    | 1                   | U            |               |             |                   |       |          |             |
| Er            | mplovees                     |                     |              |               |             |                   |       |          |             |
|               | *                            |                     |              |               |             |                   |       |          |             |
|               | LastName                     |                     |              |               |             |                   |       |          |             |
|               | Address                      |                     |              |               |             |                   |       |          |             |
|               | State                        |                     |              |               |             |                   |       |          |             |
|               | Zip<br>Degree                |                     |              |               |             |                   |       |          |             |
|               | MOSCertified 💌               |                     |              |               |             |                   |       |          |             |
|               |                              |                     |              |               |             |                   |       |          |             |
| Fie           | ld: [EmpID] 🔽 [              | LastName] [Firs     | tName]       | [Address]     | [City]      | [State]           | [Zip] |          |             |
| l ab          | ole: Employees E             | mployees Emp        | loyees       | Employees     | Employe     | es Employee       | s Emp | loyees   |             |
| Sho           | w:                           |                     |              | <b>V</b>      | <b>V</b>    |                   |       | <b>V</b> |             |
| Criter        | ria:                         |                     |              |               |             |                   |       |          |             |
|               | 4                            |                     |              |               |             |                   |       | •        |             |
| • In the (    | riteria row fo               | r State ente        | r "FL"       |               |             |                   |       |          |             |
| • In the c    |                              |                     |              |               |             |                   |       | _        |             |
|               | Field                        | [City]              |              | [State]       |             | [7in]             |       |          |             |
|               | Table:                       |                     | _            | Estates       |             |                   |       | _        |             |
|               | Table:                       | Employee            | S            | Employee      | es          | Employe           | ees   | _        |             |
|               | Sort:                        |                     |              |               |             |                   |       |          |             |
|               | Show:                        | <b>V</b>            |              | <b>V</b>      |             |                   | 1     |          |             |
|               | Criteria:                    |                     |              | "FL"          |             |                   |       |          |             |
|               | or                           |                     |              |               |             |                   |       | -        |             |
|               | 01.                          | 4                   |              |               |             |                   |       |          |             |
|               |                              | •                   |              |               |             |                   |       |          |             |
| L             |                              |                     |              |               |             |                   |       |          |             |
| Click D       | un in the grou               | in on the Do        | cian to      | h             |             |                   |       |          |             |
|               | cun in the give              |                     | Design       | U             |             |                   |       |          |             |
|               |                              |                     | Dillnion     |               | Insert Pour | s t Insert Column | ns    |          | nerty Sheet |
|               | - <u>-</u> , -, -, -/        |                     | Pass-Throu   | ıgh           | Delete Roy  | vs 📈 Delete Colum | ins   |          | le Names    |
| View Run Sele | ct Make Append Upda<br>Table | ate Crosstab Delete | 💪 Data Defir | ition Table   | Builder     | 🗐 Return: All     | - T   | otals    | ameters     |
| Results       | _                            | Query Type          | _            |               | Qu          | ery Setup         |       | Show/H   | ide         |
| Only re       | cords having                 | a State value       | e of FL      | are include   | ed in t     | he results:       |       |          |             |

|   | Employees Q | uery        |              |                       |           |         |         |
|---|-------------|-------------|--------------|-----------------------|-----------|---------|---------|
|   | Emp ID 👻    | Last Name 🝷 | First Name 🝷 | Address -             | City -    | State - | Zip 🛃   |
|   | JFH         | Hooker      | Joe          | 1213 Lookout Mtn Way  | Bradenton | FL      | 34209-  |
|   | REL         | Lee         | Robert       | 1900 Arlington Blvd   | Sarasota  | FL      | 34288-  |
|   | TSJ         | Jackson     | Tom          | 1012 Bull Run Road    | Sarasota  | FL      | 34229-  |
|   | USG         | Grant       | Simpson      | 1776 Appomattox Drive | Bradenton | FL      | 34210-1 |
|   | WTS         | Sherman     | Will         | 1532 Marching Drive   | Ellenton  | FL      | 34221-  |
| * |             |             |              |                       |           | VA      |         |

Now let's create a Query that computes Price times Quantity that we can then use in a Product Sales by Employee Report.

- Click Query Wizard in the Other group on the Create tab
- Select Simple Query Wizard
- Choose *Table: Invoices* from the drop-down <u>Tables/Queries</u> list

|                                                                                                    | Which fields do you want in your query?<br>You can choose from more than one table or query. |
|----------------------------------------------------------------------------------------------------|----------------------------------------------------------------------------------------------|
| Tables/Queries Table: Employees Table: Employees Table: Invoice Details Table: Invoices Table: Products Casuvanne FirstName Address City State Zip Degree | Fields:                                                                                      |
| ,                                                                                                    | Cancel < Back Next > Finish                                                                  |

• With *InvoiceID* highlighted in the <u>A</u>vailable Fields list, click the single arrow  $\triangleright$  to move it to the <u>S</u>elected Fields list

| Simple Query Wizard                       |                                                                                              |
|-------------------------------------------|----------------------------------------------------------------------------------------------|
|                                           | Which fields do you want in your query?<br>You can choose from more than one table or query. |
| <u>T</u> ables/Queries<br>Table: Invoices |                                                                                              |
| <u>A</u> vailable Fields:                 | Selected Fields:                                                                             |
| InvoiceDate<br>EmployeeID                 | InvoiceID                                                                                    |

- Select the *Products* table from the <u>Tables/Queries</u> list
- Add *ProductName* and *Price* to the <u>Selected</u> Fields list
- From the *InvoiceDetails* table and add *Quantity* to the <u>Selected Fields list</u>

| Simple Query Wizard                              |                                                                                              |
|--------------------------------------------------|----------------------------------------------------------------------------------------------|
|                                                  | Which fields do you want in your query?<br>You can choose from more than one table or query. |
| <u>T</u> ables/Queries<br>Table: Invoice Details |                                                                                              |
| <u>A</u> vailable Fields:                        | Selected Fields:                                                                             |
| InvoiceID<br>ProductID                           | InvoiceID<br>ProductName<br>Price<br>Quantity                                                |

• Click <u>N</u>ext

The dialog box offers the choice between including every field from every record or a summary with simple calculations.

|                      | Would you like a detail or summary query?      |  |
|----------------------|------------------------------------------------|--|
| 1 aa                 | <br>Detail (shows every field of every record) |  |
| 2 aa                 | <br>Summary                                    |  |
| 1 bb<br>2 dd<br>3 dd | Summary Options                                |  |

• Click Summary Options

| Simple Query Wizard                                                                                                    |
|----------------------------------------------------------------------------------------------------|
| Would you like a detail or summary query?         Detail (shows every field of every record)         Detail (shows every field of every record)         Summary         Summary Options |
| <ul><li>The Summary Options dialog box opens.</li><li>Check the Sum box for the <i>Quantity</i> field; then click OK</li></ul>                                                          |
| Summary Options                                                                                                    |
| What summary values would you like calculated?                                                                                                    |
| Field Sum Avg Min Max Cancel                                                                                                    |
| Price                                                                                                    |
|                                                                                                    |
|                                                                                                    |
| Click Next after the Summary Options dialog box closes                                                                                                    |
| Change the title of the query to <i>PriceXQtyQuery</i>                                                                                                    |
| Select <u>M</u> oalfy the query design.                                                                                                    |
|                                                                                                    |
| What title do you want for your query?                                                                                                    |
| PricexQtyQuery                                                                                                    |
|                                                                                                    |
|                                                                                                    |
| That's all the information the wizard needs to create your<br>query.                                                                                                    |
| Do you want to open the query or modify the query's design?                                                                                                    |
| Open the query to view information                                                                                                    |
| Modify the query design.                                                                                                    |
|                                                                                                    |
|                                                                                                    |
|                                                                                                    |
|                                                                                                    |
| Cancei < Back Next > Finish                                                                                                    |

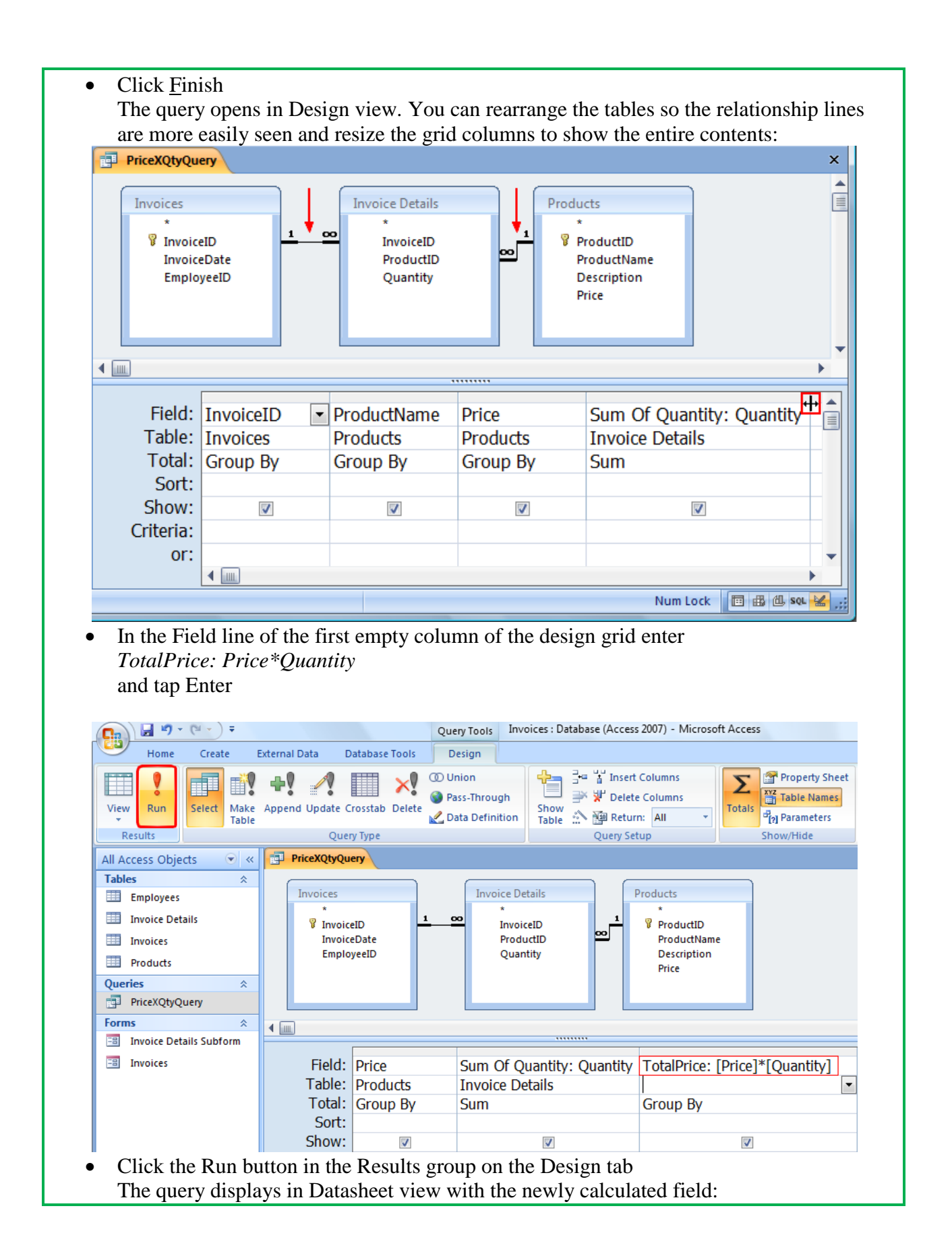

| Ð | PriceXQtyQuery |                         |          |                   | +            |
|---|----------------|-------------------------|----------|-------------------|--------------|
|   | InvoiceID 🔻    | Product Name 🝷          | Price -  | Sum Of Quantity - | TotalPrice - |
|   | 101            | wcs Accounts Receivable | \$425.00 | 1                 | \$425.00     |
|   | 101            | wcs General Ledger      | \$300.00 | 2                 | \$600.00     |
|   | 102            | wcs Backorder Tracker   | \$275.00 | 1                 | \$275.00     |
|   | 102            | wcs Tax Forms           | \$300.00 | 1                 | \$300.00     |

• Save and close the query

#### Creating Reports (Go to Top)

**Reports** are used to display the information from a table or the results form a query in the desired field order, showing only the desired fields. Let's create a report based on our PriceXQtyQuery.

• Select Report Wizard in the Reports group on the Create tab

| Table<br>Te | Table       SharePoint       Table         Tables       SharePoint       Table         Tables       Form       Split         Multiple       More Forms * Design         Tables       Forms |
|-------------|----------------------------------------------------------------------------------------------------|
| The         | Report Wizard dialog box opens                                                                                                    |
| In the      | he <i>Employees</i> table, add <i>EmpID</i> to the <u>Selected Fields list</u>                                                                                                    |
|             | Report Wizard                                                                                                    |
|             | Which fields do you want on your report?<br>You can choose from more than one table or query.                                                                                              |
|             | Tables/Queries                                                                                                    |
|             | Table: Employees                                                                                                    |
|             | <u>A</u> vailable Fields: <u>S</u> elected Fields:                                                                                                    |
|             | LastName   FirstName   Address   City   State   Zip   Degree   MOUSCertified                                                                                                    |
|             | Cancel < Back Next > Einish                                                                                                    |

| Report Wizard                                                                                                    |  |
|----------------------------------------------------------------------------------------------------|--|
| Which fields do you want on your report?<br>You can choose from more than one table or query.                                                                                                    |  |
| Tables/Queries                                                                                                    |  |
| Query: PriceXQtyQuery                                                                                                    |  |
| Available Fields: Selected Fields:                                                                                                    |  |
| Price                                                                                                    |  |
| Image: Contract of the second second seco |  |
| Cancel < Back Next > Finish                                                                                                    |  |
| Group level by <i>EmpID</i> Report Wizard                                                                                                    |  |
|                                                                                                    |  |
| Do you want to add any grouping levels?         EmpID         InvoiceID         InvoiceDate                                                                                                    |  |
| ProductName<br>Sum Of Quantity<br>TotalPrice                                                                                                    |  |
| Sort by <i>InvoiceDate</i>                                                                                                    |  |

| Report Wizard                                                                                                    |                                                                                                    |
|----------------------------------------------------------------------------------------------------|----------------------------------------------------------------------------------------------------|
|                                                                                                    |                                                                                                    |
| What sort order and summary information of asc<br>1<br>2<br>3                                                                                                    | do you want for detail records?<br>u can sort records by up to four fields, in either<br>cending or descending order.<br>(InvoiceDate Ascending<br>Ascending<br>Ascending |
| Cancel                                                                                                    | <pre>✓ Ascending </pre> Summary Options  < Back Next > Finish                                                                                                    |
| <ul> <li>Click the Summary Options button</li> <li>Check the Sum box for <i>TotalPrice</i> and Summary Options</li> <li>What summary values would you like calce Field Sum Avg</li> <li>Sum Of Quantity</li> <li>TotalPrice</li> </ul> | A click OK                                                                                                    |
| Choose <u>S</u> tepped layout and Landscape                                                                                                    | e orientation                                                                                                    |

| Report Wizard                              |                                                                                                |
|--------------------------------------------|------------------------------------------------------------------------------------------------|
| How would you like to lay out your report? | Layout          Stepped       Orientation         Block       Portrait         Outline       A |
|                                            | Adjust the field width so all fields fit on<br>a page.                                         |

• Select a Style (Note: **Microsoft Office 2007 has a bug** that may push the Grand Total or **Sum(TotalPrice)** summary off to the far right of the page so that it may not be viewable. If one style does not work try another. It is because of this bug that we must print this report in Landscape instead of Portrait. We can resize the report with and height later.)

|                     | <br>Access 2007<br>Apex<br>Aspect | <b>^</b> |  |
|---------------------|-----------------------------------|----------|--|
|                     | Civic<br>Concourse                |          |  |
| Title               | Flow<br>Foundry<br>Median         |          |  |
| Label above Detail  | Metro<br>Module                   |          |  |
| Control from Detail | Northwind<br>Office               | -        |  |
|                     |                                   |          |  |
|                     | <br>                              |          |  |

The report opens in Design view:

.

| 4   |               |              |              |                  |                  |                  |                   |                       |   |           |                  |          |
|-----|---------------|--------------|--------------|------------------|------------------|------------------|-------------------|-----------------------|---|-----------|------------------|----------|
| Ľ   | Report Header |              |              |                  |                  |                  |                   |                       |   |           |                  |          |
|     | Produc        | t Sale       | es by        | Emplo            | ovee             |                  |                   |                       |   |           |                  |          |
| ľ   |               |              | ,            |                  |                  |                  |                   |                       |   |           |                  |          |
|     | Page Header   |              |              |                  |                  |                  |                   |                       |   |           |                  |          |
| ľ   | EmpID In      | voiceDate    | Invoi        | iceID Product Na | ime              |                  | Sum Of Qu         | antity TotalPrice     |   |           |                  |          |
|     | EmpID Header  |              |              |                  |                  |                  |                   |                       |   |           |                  |          |
| ľ   | EmplD         |              |              |                  |                  |                  |                   |                       |   |           |                  |          |
|     | Detail        |              |              |                  |                  |                  |                   |                       |   |           |                  |          |
| Γ   | Invol         | ceDate       | InvoiceID    | ProductNa        | me .             | Sum Of Qu        | antity            | TotalPrice            |   |           |                  |          |
| h   | EmpID Footer  |              |              |                  |                  |                  |                   |                       |   |           |                  |          |
| r   | +"Summary #   | er T & TTEmp | p10" + " & " | 1 & (EmpID) &    | ("&:Count(*) & " | 表 If[Count[*]+1] | detail record","d | etaill riecords") & " | C |           |                  |          |
|     | Sum           |              |              |                  |                  |                  |                   |                       |   | +Sum[[Tot |                  |          |
|     | Page Footer   |              |              |                  |                  |                  |                   |                       |   |           |                  |          |
|     |               |              |              |                  |                  |                  |                   |                       |   |           |                  |          |
| 115 | Now()         |              |              |                  |                  |                  |                   |                       |   |           | -'Paga '& Paga & | of a Pag |

The Report Wizard generates a basic report that you can customize for your specific company. (Note the **Microsoft Office 2007 bug** pushed **=Sum(TotalPrice)** off to the far right of the page so that it would not be viewable in Portrait view.) In the following steps, you add your company name to the Report Header, rename the *Sum of Quantity* label, line up the totals, and move the page number.

- Hover the pointer over the vertical ruler near the bottom of the Report Header and drag the bottom edge of the Report Header to make it big enough for the company name
- Click and drag the report title down to make room for the company name

| • |                           |
|---|---------------------------|
| - |                           |
| • |                           |
|   | Product Sales by Employee |
| 1 |                           |
|   | ✓ Page Header             |

**Possible problem**: When you try to click and drag the label, after you click it you cannot drag it, you can only edit the text.

Solution: Do not release the mouse button after clicking the label. Click and drag in one step.

• Click the Label tool in the Controls group on the Design tab

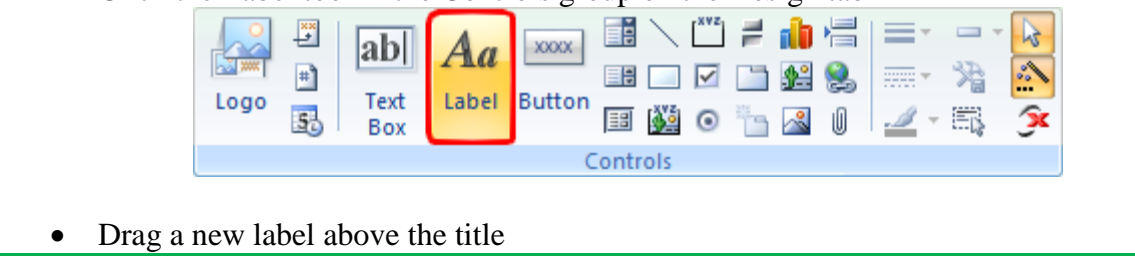

| • • • • • • • • • • • • • • • • • • •                                                                                                    |
|----------------------------------------------------------------------------------------------------|
| Report Header                                                                                                    |
| Product Sales by Employee                                                                                                    |
| • Type in your company name and then click in an empty area of the report                                                                                                    |
| Click the label to select it                                                                                                    |
| • Use the tools in the Font group to format the company name                                                                                                    |
| Calibri V A V<br>B I U 26 V Onditional<br>E E T V Font                                                                                                    |
| Product Sales by Employee                                                                                                    |
| ····· · · · · · · · · · · · · · · · ·                                                                                                     |
| ✓ Report Header                                                                                                    |
| YourCompany Name                                                                                                    |
| Product Sales by Employee                                                                                                    |
| ✓ Page Header                                                                                                    |
| <ul> <li>In the EmpID Footer, select the "Summary for" text box and delete it</li> <li>Click TotalPrice in the Detail section</li> <li>Press and hold the [Shift] key and click =Sum(TotalPrice) in the EmpID footer and Report footer</li> </ul> |
| The three total fields are highlighted                                                                                                    |
| InvoiceDate InvoiceID ProductName Sum Of Quantity TotalPrice                                                                                                    |
| EmpID Footer     +"Summary for " & "EmpID" + X = " & EmpID] & [ (" & Count(*) & " * & Bf(Count(*)+1, [detail record", "detail records") & " *     Sum[]Tot                                                                                        |
|                                                                                                    |
| •Now()                                                                                                    |
| Grand Total                                                                                                    |

• Click the Align Right tool in the Control Alignment group on the Arrange tab

| Report Design Tools                                                                                                    |
|----------------------------------------------------------------------------------------------------|
| Home Create External Data Database Tools Design Arrange Page Setup                                                                                                    |
| AutoFormat       Tabular Stacked Remove       Control Control Margins * Padding *       Image: Stacked Remove Remove       Control Control Remove       Image: Stacked Remove Remove       Image: Stacked Remove       Image: Stacked Remove       Image: Stacked Remove       Image: Stac |
| AutoFormat Control Layout Control Alignment                                                                                                    |
| The three total fields are now aligned on their right edge.                                                                                                    |
| antity TotalPrice                                                                                                    |
| TotalPrice                                                                                                    |
| totti records: j sc. i::::::::::::::::::::::::::::::::::::                                                                                                    |
|                                                                                                    |
| • Open the Property Sheet, if necessary, by clicking Property Sheet in the Tools group on the Design tab                                                                                                    |
| Add Existing<br>Fields<br>Tools                                                                                                    |
| • With the three total fields still highlighted, set the Format to Currency                                                                                                    |
| Property Sheet<br>Selection type: Multiple selection                                                                                                    |
|                                                                                                    |
| Format Data Event Other All                                                                                                    |
| Control Source                                                                                                    |
| Decimal Places Long Date<br>Visible Medium Date                                                                                                    |

Short Date

Long Time

Short Time

Currency

Standard

Euro

Fixed

Medium Time

General Number

Text Format

Width

Height

Back Style

Back Color

Тор

Left

Datasheet Caption

- In the Properties Sheet, adjust the Page Number field in the Page Footer and change its Width and Left properties to the best settings.
- Open the report in Report View (Home tab > View > Report View) Note 1: A good report shows multiple records on one page in **Tabular** layout. Note 2: Notice that it displays both Subtotals for each employee and a Grand Total for everyone.

Note 3: Notice the spaces in the headers, as in Invoice Date and Product Name (instead of InvoiceDate and ProductName). These spaces are added in Design View. Also in Design View the column widths were adjusted to give the best presentation.

×

### YourCompany Name Product Sales by Employee

Product Sales by Employee

|                |              | _         |                         |                 |             |
|----------------|--------------|-----------|-------------------------|-----------------|-------------|
| EmpID          | Invoice Date | InvoiceID | Product Name            | Sum Of Quantity | Total Price |
| GEP            |              |           |                         |                 |             |
|                | 1/1/2009     | 101       | wcs General Ledger      | 2               | \$600.00    |
|                | 1/1/2009     | 101       | wcs Accounts Receivable | 1               | \$425.00    |
| Sum            |              |           |                         |                 | \$1,025.00  |
| JFH            |              |           |                         |                 |             |
|                | 1/2/2009     | 102       | wcs Tax Forms           | 1               | \$300.00    |
|                | 1/2/2009     | 102       | wcs Backorder Tracker   | 1               | \$275.00    |
| Sum            |              |           |                         |                 | \$575.00    |
| Grand Total    |              |           |                         |                 | \$1,600.00  |
| Sunday, June 2 | 28, 2009     |           |                         |                 | Page 1 of 1 |
|                |              |           |                         |                 |             |